RAID Uporabniški priročnik © Copyright 2009 Hewlett-Packard Development Company, L.P.

Intel je blagovna znamka družbe Intel Corporation v ZDA in drugih državah. Microsoft, Windows in Windows Vista so registrirane blagovne znamke družbe Microsoft Corporation v ZDA.

Informacije v tem priročniku se lahko spremenijo brez poprejšnjega obvestila. Edine garancije za HP-jeve izdelke oziroma storitve so navedene v izrecnih izjavah o jamstvu, priloženih tem izdelkom oziroma storitvam. Noben del tega dokumenta se ne sme razlagati kot dodatno jamstvo. HP ni odgovoren za tehnične ali uredniške napake ali pomanjkljivosti v tem dokumentu.

Prva izdaja: oktober 2009

Št. dela dokumenta: 572439-BA1

#### Opomba o izdelku

Ta priročnik opisuje funkcije, ki so skupne večini modelov. Nekatere funkcije morda niso na voljo v vašem računalniku.

# Kazalo

### 1 Uvod

### 2 Pregled tehnologije RAID

| Terminologija RAID              | 2 |
|---------------------------------|---|
| Podprti načini RAID             | 3 |
| Prednosti podprtih načinov RAID | 5 |

### 3 Podprti operacijski sistemi in naprave

| Podprti operacijski sistemi | . 6 |
|-----------------------------|-----|
| Podprte naprave             | . 6 |

### 4 Funkcije programske opreme Intel Matrix Storage Manager

| Specifikacija Advanced Host Controller Interface | 9    |
|--------------------------------------------------|------|
| Intelova tehnologija za hitro obnovitev (IRRT)   | . 10 |

#### **5** Namestitev nosilca RAID

| Omogočanje tehnologije RAID prek sistemskega BIOS (f10)             | 12 |
|---------------------------------------------------------------------|----|
| Zagon migracije RAID prek programa Intel Matrix Storage Console     | 14 |
| Uporaba funkcij IRRT virtualne konzole Intel Matrix Storage Console | 24 |

### 6 Ponastavitev diskov RAID na diske brez RAID

### 7 Pogosto zastavljena vprašanja

| Ali lahko v računalnik namestim več nosilcev RAID?                                                                  | 29 |
|----------------------------------------------------------------------------------------------------|----|
| Ali Matrix RAID podpira RAID 0 in RAID 1 na enem nosilcu RAID?                                                      | 29 |
| Ali je mogoče razdružiti računalnik, če je obnovitveni trdi disk v večnamenskem ležišču SATA v združitveni postaji? | 29 |

# 1 Uvod

Do nedavnega je imela večina uporabnikov prenosnih računalnikov omejene možnosti za zaščito podatkov pred izgubo v primeru okvare trdega diska. Ta možnost je bila ročno kopiranje datotek na rezervni disk ali uporaba nerodne programske opreme za izdelavo varnostne kopije. Če uporabniki, preden je prišlo do okvare trdega diska, niso izvedli nobenega od teh dolgočasnih opravil, so že za manjšo obnovitev podatkov porabili veliko časa in denarja. Uporabniki strežniških in namiznih računalnikov že dolgo uživajo varnost in prednosti tehnologije povezovanja dveh ali več trdih diskov (RAID – Redundant Array of Independent Disks) za obnovitev podatkov v primeru okvare diska.

HP zdaj ponuja preprosto rešitev RAID za uporabnike prenosnih računalnikov, ki želijo zaščititi podatke na disku Serial ATA (SATA) v primeru, če pride do okvare diska ali okužbe z virusi. HP-jeva rešitev RAID bo v korist tudi uporabnikom prenosnikov, ki pogosto delajo z velikimi datotekami in želijo izboljšati zmogljivost shranjevanja svojega računalnika.

OPOMBA: Slike v tem priročniku so v angleščini.

# 2 Pregled tehnologije RAID

V tem poglavju so razloženi izrazi, uporabljeni v tem priročniku, in opisane tehnologije RAID, ki jih podpirajo izbrani HP-jevi poslovni prenosniki.

## Terminologija RAID

Nekaj izrazov v spodnji tabeli ima širši pomen, vendar so tu razloženi v povezavi z implementacijo RAID, opisano v tem priročniku.

| Izraz                                     | Definicija                                                                                                    |
|-------------------------------------------|----------------------------------------------------------------------------------------------------|
| Odpornost na okvare                       | Zmožnost računalnika za nadaljnje delovanje v primeru, če pride do odpovedi diska.<br>Odpornost na okvare se pogosto uporablja zamenljivo z zanesljivostjo, vendar se izraza<br>razlikujeta.                                                                  |
| Trdi disk                                 | En fizični trdi disk v diskovnem polju RAID.                                                                                                    |
| Option ROM                                | Modul programske opreme v sistemskem BIOS, ki omogoča razširjeno podporo za določen del strojne opreme. Option ROM tehnologije RAID omogoča podporo za zagon nosilcev RAID in uporabniški vmesnik za upravljanje in konfiguriranje nosilcev sistemskega RAID. |
| Primarni disk                             | Glavni notranji trdi disk v prenosnem računalniku.                                                                                                    |
| Polje RAID                                | Fizični diski, ki jih operacijski sistem obravnava kot en logični disk.                                                                                                    |
| Migracija RAID                            | Sprememba podatkov iz konfiguracije brez RAID v konfiguracijo RAID. »Migracija na ravni<br>RAID« ali sprememba podatkov z ene ravni RAID na drugo ni podprta.                                                                                                 |
| Nosilec RAID                              | Točno določena količina prostora v polju RAID, ki ga operacijski sistem obravnava kot en trdi disk.                                                                                                    |
| Obnovitveni disk                          | Trdi disk, ki je določen kot zrcalni disk (kopija primarnega diska) na nosilcu RAID 1 in IRRT.                                                                                                    |
| Zanesljivost                              | Zanesljivost pomeni verjetnost – v določenem časovnem obdobju – s katero lahko<br>pričakujemo, da bo trdi disk deloval brez okvare. Poznamo jo tudi pod kratico MTBF, ki<br>pomeni čas med dvema okvarama.                                                    |
| Trak                                      | Zbirka podatkov na enem trdem disku na nosilcu RAID.                                                                                                    |
| Razstavljanje podatkov (ang.<br>striping) | Razstavljanje podatkov je razporeditev podatkov na več diskov za izboljšanje zmogljivosti branja/pisanja.                                                                                                    |

### Podprti načini RAID

Načini RAID, ki jih podpirajo HP-jevi poslovni prenosniki, so: RAID 0, RAID 1 in Intelova tehnologija Intel® Rapid Recover Technology (izboljšan RAID 1), kot je opisano spodaj. Za vsak način RAID sta potrebna dva trda diska SATA. To dosežete tako, da v ležišče za nadgradnjo ali vrata eSATA (če so na voljo) prenosnega računalnika ali v večnamensko ležišče SATA v združitveni postaji HP Advanced vstavite dodaten trdi disk SATA (glejte razdelek <u>Podprte naprave na strani 6</u>). RAID 5 in RAID 10 nista podprta.

### RAID 0

RAID 0 razstavi oz. razporedi podatke na oba diska. Branje podatkov, še posebej velikih datotek, je tako hitrejše, saj se naenkrat bere z obeh diskov. RAID 0 nima odpornosti na okvare, kar pomeni, da odpove celotno polje, če odpove en trdi disk.

### RAID 1

RAID 1 kopira ali zrcali enake podatke na dva trda diska. Če odpove en trdi disk, RAID 1 dovoli, da se podatki obnovijo z drugega trdega diska.

### Tehnologija Intel® Rapid Recover Technology

Intel Rapid Recover Technology (IRRT) je funkcija programske opreme Intel® Matrix Storage Manager. IRRT izboljša funkcionalnost polja RAID 1 z več funkcijami, s katerimi je zrcaljenje podatkov na določeni obnovitveni trdi disk lažje. IRRT na primer dovoli uporabnikom, da določijo, kako se obnovitveni nosilec posodablja – nenehno ali na zahtevo. Omogoča tudi združitev ali razdružitev računalnika, če je obnovitveni disk v ležišču združitvene postaje.

### Povzetek načinov RAID

V naslednji tabeli so opisane funkcije, uporaba ter prednosti in slabosti podprtih načinov RAID.

| RAVNI RAID  | Funkcija/uporaba                                | Prednosti/slabosti                                                                                                    |
|-------------|-------------------------------------------------|----------------------------------------------------------------------------------------------------|
| RAID 0      | Funkcija:                                       | Prednosti:                                                                                                    |
|             | Podatki so razporejeni na<br>oba diska.         | Zmogljivost branja je večja<br>kot pri trdem disku brez<br>RAID.                                                                                                    |
| C D         | Uporaba:                                        |                                                                                                    |
| HDD 0 HDD 1 | Urejanje slik                                   | Celoten prostor za<br>shranjevanje je podvojen.                                                                                                    |
|             | <ul> <li>Izdelava<br/>videoposnetkov</li> </ul> | Slabosti:                                                                                                    |
|             | Grafična priprava                               | Če odpove en disk, odpove<br>celotno diskovno polje in<br>podatkov ni mogoče obnoviti.                                                                                                    |
|             |                                                 | Prostor za shranjevanje je<br>večji, le če sta zmogljivosti<br>primarnega in obnovitvenega<br>trdega diska enaki (glejte<br>razdelek <u>HP-jevi kompleti za</u><br>trdi disk SATA na strani 6). |
| RAID 1      | Funkcija:                                       | Prednosti:                                                                                                    |

| RAVNI RAID  | Funkcija/uporaba                                                                                                    | Prednosti/slabosti                                                                                                    |
|-------------|----------------------------------------------------------------------------------------------------|----------------------------------------------------------------------------------------------------|
| A A<br>B B  | Enaki (prezrcaljeni) podatki<br>so shranjeni na dveh diskih.                                                                                                    | Zagotavlja visoko<br>odpornost na okvare.                                                                                                    |
|             | Uporaba:                                                                                                    | Slabosti:                                                                                                    |
|             | <ul> <li>Računovodstvo</li> </ul>                                                                                                    | Za shranjevanje je mogoče                                                                                                    |
|             | Plačilne liste                                                                                                    | zmogljivosti diska.                                                                                                    |
|             | • Finance                                                                                                    | Prostor za shranjevanje je<br>večji, le če sta zmogljivosti<br>primarnega in obnovitvenega<br>trdega diska enaki (glejte<br>razdelek <u>HP-jevi kompleti za</u><br>trdi disk SATA na strani 6).                                                                                                    |
| RAID IRRT   | Funkcija:                                                                                                    | Prednosti:                                                                                                    |
|             | Enaki (prezrcaljeni) podatki<br>so shranjeni na dveh diskih                                                                                                    | Zagotavlja visoko<br>odpornost na okvare                                                                                                    |
| A B C HDD 1 | so shranjeni na oven diskin.<br>Izboljša funkcionalnost<br>RAID 1 z dragocenimi<br>funkcijami.<br>Uporaba:<br>Za kakršno koli uporabo, za<br>katero je potrebna preprosta<br>zaščita podatkov. | Uporabniki se lahko<br>odločijo za nenehno<br>zrcaljenje podatkov ali<br>zrcaljenje na zahtevo.<br>Obnovitev podatkov je hitra<br>in preprosta.<br>Omogoča priklop in odklop<br>med delovanjem oz. »hot<br>plug« zrcaljenega diska (z<br>diskom eSATA ali s trdim<br>diskom združitvene<br>postaje).<br>Omogoča preprosto<br>migracijo na disk brez |
|             |                                                                                                    | migracijo na disk brez<br>RAID.                                                                                                    |
|             |                                                                                                    | Slabosti:                                                                                                    |
|             |                                                                                                    | Za shranjevanje je mogoče<br>uporabiti le polovico celotne<br>zmogljivosti diska.                                                                                                    |
|             |                                                                                                    | Prostor za shranjevanje je<br>večji, le če sta zmogljivosti<br>primarnega in obnovitvenega<br>trdega diska enaki.                                                                                                    |

## Prednosti podprtih načinov RAID

Odpornost na okvare in zmogljivost sta pomembna izraza, ki ju je treba pri izbiranju načina RAID dobro razumeti.

### Odpornost na okvare

Odpornost na okvare je zmožnost polja RAID, da prenese okvare diska in omogoča obnovitev podatkov. Omogoča jo redundanca. Zato na primer RAID 0 nima odpornosti na okvare, ker ne kopira podatkov na drugi trdi disk. Pri načinih RAID 1 in IRRT lahko odpove en disk, ne da bi pri tem odpovedalo celotno diskovno polje. Pri IRRT je obnovitev ene datoteke ali celotnega trdega diska veliko preprostejša kot pri uporabi samo načina RAID 1.

### **Zmogljivost**

Zmogljivost je preprosta za razumevanje, a težavna za merjenje, saj vključuje več dejavnikov in nekateri od njih presegajo okvire tega priročnika. Celotno zmogljivost shranjevanja določata zmogljivosti zapisovanja in branja, ki se razlikujeta glede na izbrano tehnologijo RAID.

- RAID 0 (razstavljanje podatkov ali »striping«) izboljša celotno zmogljivost shranjevanja, saj omogoča hkratno branje in zapisovanje podatkov na oba trda diska.
- IRRT in RAID 1 (zrcaljenje ali »mirroring«) zapišeta enake podatke na oba trda diska, zato je lahko zmogljivost pisanja slabša. Podatki pa se lahko berejo z obeh diskov, zato je zmogljivost branja lahko večja kot pri enem trdem disku brez RAID.

# **3** Podprti operacijski sistemi in naprave

### Podprti operacijski sistemi

HP-jeva tehnologija RAID podpira 32-bitno in 64-bitno različico operacijskih sistemov Microsoft® Windows® XP Professional (SP1, SP2 in SP3), Windows Vista® (SP1 in SP2) ter Windows 7.

### Podprte naprave

V tem razdelku so opisane naprave, ki so podprte za migracijo RAID, vključno z diski SATA, računalniki in združitvenimi postajami. Podprte naprave so zbrane v spodnji tabeli in nato podrobneje razložene pod tabelo. Zunanjih diskov SATA z vmesnikom USB 2.0, povezanih z računalnikom ali združitveno postajo, ni mogoče uporabiti za migracijo v sistem RAID.

|        | Primarni trdi disk in trdi disk SATA v<br>ležišču za nadgradnjo v računalniku | Trdi disk združitvene postaje ali trdi<br>disk eSATA, nameščen v računalniku |
|--------|-------------------------------------------------------------------------------|------------------------------------------------------------------------------|
| RAID 0 | Da                                                                            | Ne                                                                           |
| RAID 1 | Da                                                                            | Ne                                                                           |
| IRRT   | Da                                                                            | Da                                                                           |

### HP-jevi kompleti za trdi disk SATA

HP za podporo migracije RAID ponuja komplete za disk SATA za ležišče za nadgradnjo v prenosnem računalniku in večnamensko ležišče SATA v združitveni postaji. Za optimalno delovanje sistema RAID priporočamo, da imata oba diska enako hitrost. Podprti HP-jevi poslovni prenosniki dovolijo uporabo diskov različnih hitrosti v polju RAID.

Diski različnih zmogljivosti so prav tako podprti za migracijo RAID, dokler je zmogljivost drugega (obnovitvenega) diska enaka ali večja od zmogljivosti primarnega diska. Če je na primer zmogljivost primarnega diska 200 GB, mora biti v ležišču za nadgradnjo disk z zmogljivostjo vsaj 200 GB, da se ustvari polje RAID. Če je zmogljivost sekundarnega diska večja od zmogljivosti primarnega diska, odvečna zmogljivost ne bo razpoložljiva. Če je na primer zmogljivost primarnega diska 160 GB in zmogljivost sekundarnega 250 GB, bo v konfiguraciji RAID uporabnih le 160 GB. Zato za optimalno delovanje priporočamo, da imata oba diska enako zmogljivost.

### Trdi diski eSATA (samo pri izbranih modelih)

Zunanji disk SATA ali eSATA je zunanji vmesnik, ki dovoljuje, da disk SATA doseže do 6-krat večjo hitrost od diska SATA, ki uporablja standardni vmesnik USB 2.0. Na spodnji sliki je prikazan podprt prenosnik s primarnim trdim diskom (1) in diskom eSATA (2), ki je povezan z vrati eSATA (samo pri

izbranih modelih), da omogoči sistem RAID IRRT. Za zmogljivost diska eSATA veljajo enaka priporočila kot za sekundarne diske v ležišču za nadgradnjo v prenosniku.

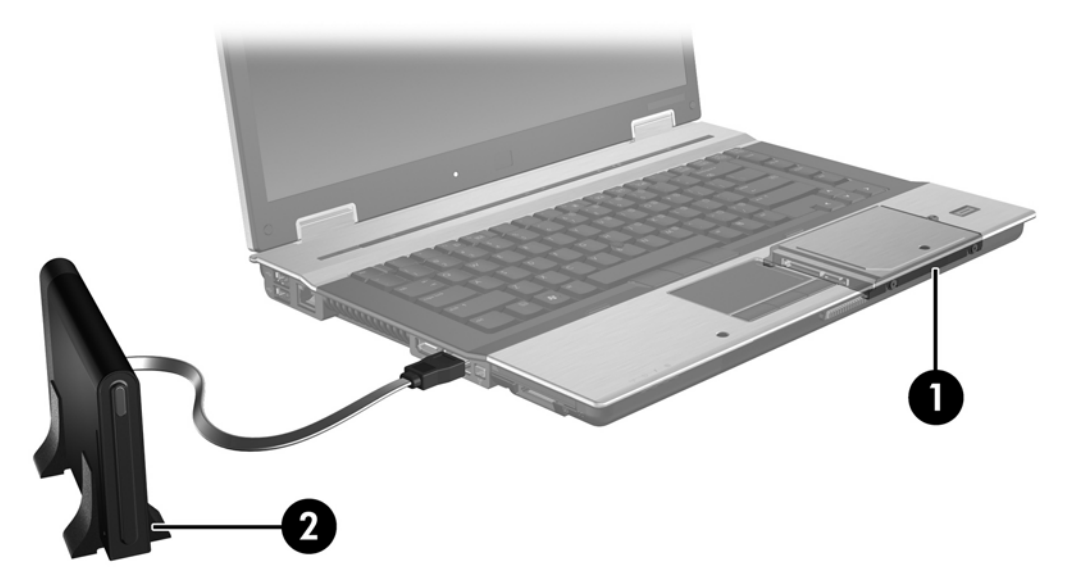

### HP-jevi poslovni prenosni računalniki

Izbrani HP-jevi poslovni prenosniki podpirajo tehnologijo RAID, ki uporablja programsko opremo Intel® Matrix Storage Manager (različico v8.0.2 ali novejšo) in sekundarni disk SATA v ležišču za nadgradnjo.

Na spodnji sliki je prikazan podprt prenosnik s primarnim trdim diskom (1) in sekundarnim diskom SATA v ležišču za nadgradnjo (2), ki dovoljuje sisteme RAID 0, RAID 1 in IRRT.

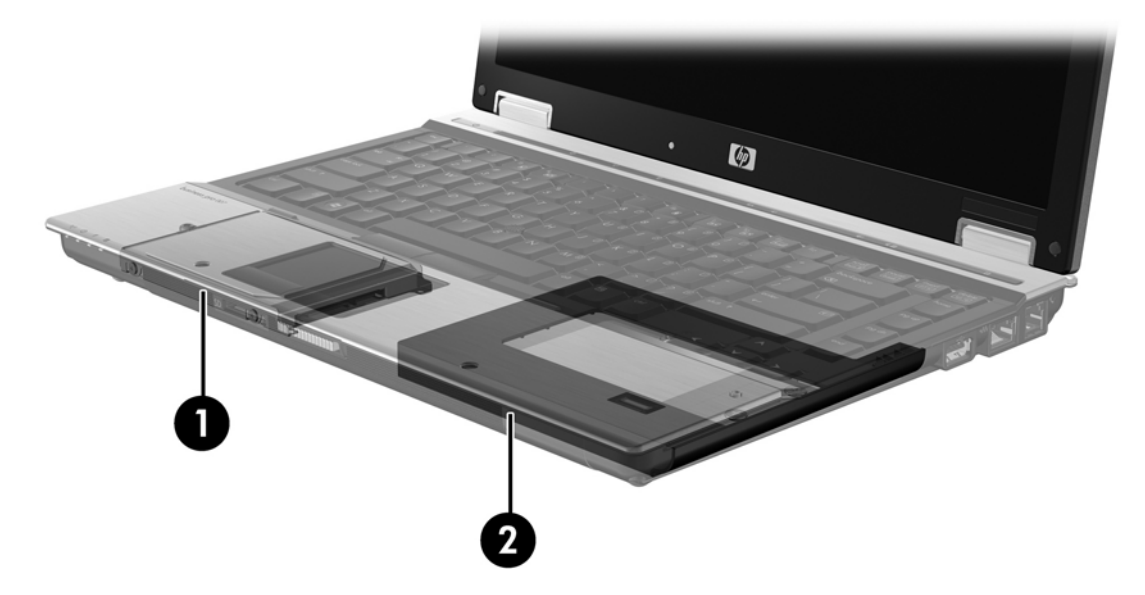

### HP-jeva napredna združitvena postaja

IRRT podpira združevanje in razdruževanje. Uporablja se lahko za implementacijo zrcaljenja med primarnim trdim diskom (1) in dodatnim trdnim diskom v večnamenskem ležišču SATA v združitveni postaji HP Advanced (2).

Na spodnji sliki je prikazana združitvena postaja HP Advanced z obnovitvenim diskom v večnamenskem ležišču SATA, ki omogoča IRRT.

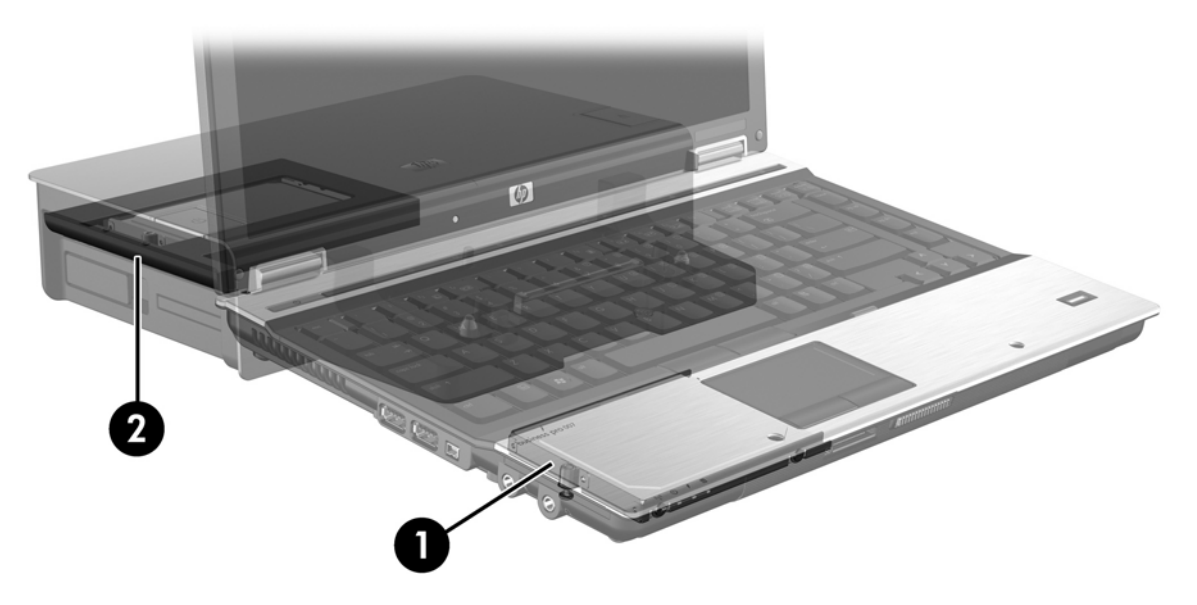

# 4 Funkcije programske opreme Intel Matrix Storage Manager

Intelova programska oprema Matrix Storage Manager podpira naslednje funkcije.

### Specifikacija Advanced Host Controller Interface

Napredni vmesnik krmilnika gostitelja (AHCI – Advanced Host Controller Interface) je specifikacija, ki omogoča, da gonilnik za shranjevanje omogoči napredne funkcije SATA, kot so na primer Native Command Queuing in zmožnost priklopa in odklopa med delovanjem oz. »hot plug«. Če želite uporabiti te funkcije, mora biti specifikacija AHCI v sistemskem BIOS omogočena (glejte razdelek <u>Omogočanje tehnologije RAID prek sistemskega BIOS (f10) na strani 12</u>). AHCI je privzeto omogočen v podprtih HP-jevih poslovnih prenosnikih.

### Funkcija Native Command Queuing

Glava diska za branje/zapisovanje zapisuje podatke na ploščo trdega diska v koncentričnih krogih (sledeh) na podlagi vrstnega reda prejete zahteve za pisanje. Ker programi redko zahtevajo podatke v enakem vrstnem redu, kot so bili zapisani na ploščo, bi prišlo do dolgih zakasnitev (latence), če bi glava diska morala poiskati podatke v popolnoma enakem vrstnem redu, kot trdi disk prejme zahteve za branje. Funkcija Native Command Queuing (NCQ) dovoljuje, da trdi diski SATA prejmejo več ukazov in spremenijo vrstni red izvedbe ukaza ter tako izboljšajo svoje delovanje. Ta način je primerljiv z načinom, kako dvigalo spremeni vrstni red zahtev za zaustavitev na različnih nadstropjih, da skrajša čas potovanja in obrabo mehaničnih delov. Podobno tudi funkcija NCQ zmanjša zakasnitve in nepotrebne premike glave diska za izvajanje več nenavadnih zahtev za branje/zapisovanje, kar posledično vodi do povečane učinkovitosti in zanesljivosti. NCQ potrebuje podporo sistemskega BIOS, krmilnika SATA in gonilnika krmilnika.

### Zmožnost priklopa in odklopa med delovanjem (ang. hot plug)

Zmožnost priklopa in odklopa med delovanjem omogoča odstranitev ali vstavitev obnovitvenega trdega diska SATA med delovanjem prenosnega računalnika in je podprta, ko je obnovitveni trdi disk povezan z vrati eSATA ali je v večnamenskem ležišču SATA v združitveni postaji. Obnovitveni disk v večnamenskem ležišču SATA v združitveni postaji je mogoče odstraniti med delovanjem prenosnika, če na primer želite v ležišče začasno vstaviti optični pogon. Zmožnost priklopa in odklopa med delovanjem prav tako omogoča, da kadar koli združite in razdružite računalnik.

### Intelova tehnologija za hitro obnovitev (IRRT)

Intelova programska oprema Matrix Storage Manager podpira naslednje funkcije IRRT.

### Pravilniki o posodobitvi zrcalnega diska

Pri IRRT lahko določite, kako pogosto želite, da se zrcalni trdi disk posodablja: nenehno ali na zahtevo. Pri nenehnem posodabljanju se podatki na primarnem disku samodejno prekopirajo na zrcalni disk, dokler sta oba diska povezana v sistem. Če med uporabo obnovitvenega diska združitvene postaje razdružite računalnik, se vsi novi ali pregledani podatki na primarnem trdem disku samodejno prekopirajo na obnovitveni trdi disk, ko je prenosnik razdružen. Ta pravilnik omogoča tudi dokončanje nedokončanega zrcaljenja, če je bilo to prekinjeno med razdruževanjem prenosnika.

Ko uporabljate pravilnik o posodabljanju na zahtevo, se podatki na primarnem trdem disku prekopirajo na zrcalni trdi disk samo v primeru, ko to zahtevate, in sicer tako, da v funkciji IRRT izberete možnost **Update Recovery Volume (Posodobi obnovitveni nosilec)**. Po zahtevi se na zrcalni trdi disk prekopirajo le nove ali posodobljene datoteke na primarnem disku. Pred posodabljanjem zrcalnega trdega diska lahko s pravilnikom o posodabljanju na zahtevo obnovite datoteko, če je ustrezna datoteka na primarnem trdem disku pokvarjena. S tem pravilnikom lahko tudi zaščitite podatke na zrcalnem disku, če primarni disk napade virus, pod pogojem, da zrcalnega diska po napadu virusa niste obnovili.

OPOMBA: Pravilnik o posodabljanju zrcalnega diska lahko kadar koli spremenite, tako da z desno miškino tipko kliknete Modify Volume Update Policy (Spremeni pravilnik o posodabljanju nosilca).

### Samodejno preklapljanje med trdimi diski in hitra obnovitev

Če primarni trdi disk odpove, funkcija IRRT brez posredovanja uporabnika samodejno preklopi na zrcaljeni disk. IRRT prikaže sporočilo, v katerem vas obvesti o okvari trdega diska. Medtem se lahko računalnik zažene z zrcaljenega trdega diska. Ko namestite nov primarni trdi disk in zaženete računalnik, funkcija hitre obnovitve IRRT prekopira vse prezrcaljene podatke na primarni trdi disk.

OPOMBA: Če uporabljate pravilnik o posodabljanju na zahtevo in odpove primarni trdi disk ali se poškoduje datoteka na primarnem disku, so vsi prezrcaljeni podatki izgubljeni.

### Poenostavljena migracija iz sistema RAID v sistem brez RAID

Uporabniki lahko izvedejo migracijo z nosilca RAID 1 ali IRRT na dva trda diska brez RAID, kar imenujemo »ločevanje polja«. Sledite navodilom v razdelku <u>Ponastavitev diskov RAID na diske brez</u> <u>RAID na strani 27</u>.

Migracija iz sistema RAID 1 v IRRT je prav tako podprta. Vendar pa migracija iz sistema RAID 0 v RAID 1 ali iz sistema RAID 0 na primarni trdi disk brez tehnologije RAID ni podprta.

# 5 Namestitev nosilca RAID

Pri naslednjih navodilih je predpostavljeno, da je v ležišču za nadgradnjo v računalniku, v večnamenskem ležišču SATA v združitveni postaji nameščen podprt trdi disk ali pa je priključen v vrata eSATA v prenosniku (glejte razdelek <u>Podprte naprave na strani 6</u>).

Koraki osnovne migracije RAID so:

- Prek sistemskega BIOS omogočite tehnologijo RAID.
- S programom Intel® Matrix Storage Console zaženite migracijo RAID.
- △ **POZOR:** Pred zagonom naslednjih postopkov preverite, ali je prenosnik priključen na napajanje. Če med migracijo RAID pride do izpada električne energije, lahko izgubite podatke.

# Omogočanje tehnologije RAID prek sistemskega BIOS (f10)

OPOMBA: Pri naslednjih postopkih je predpostavljeno, da uporabljate sliko trdega diska, ki ste jo dobili z računalnikom. Če je v računalniku nameščena drugačna slika, morate *najprej* prek sistemskega BIOS omogočiti RAID (f10), nato pa namestiti operacijski sistem in vse potrebne gonilnike, vključno z gonilnikom za program Intel Matrix Storage. Nato sledite korakom v razdelku Zagon migracije RAID prek programa Intel Matrix Storage Console na strani 14.

Uporabniki morajo omogočiti zmožnost RAID prek sistemskega BIOS, da spremenijo krmilnik gostitelja SATA za RAID. Koraki so naslednji:

- 1. Vklopite ali ponovno zaženite računalnik.
- 2. Takoj, ko se računalnik zažene, pritisnite tipko f10.

Če tipke ne pritisnete v pravem trenutku, morate ponovno zagnati računalnik in nato znova pritisniti f10 za ponoven dostop do pripomočka.

| (P)                                             | System Information<br>Set System Date and Time |
|-------------------------------------------------|------------------------------------------------|
| File                                            | Kestura Dafovite                               |
| SecOntry<br>Diagnostics<br>System Configuration | Sove Changes and Exit                          |
|                                                 |                                                |
|                                                 |                                                |
|                                                 |                                                |

3. V sistemskem BIOS izberite System Configuration (Konfiguracija sistema) > Device Configurations (Konfiguracije naprav).

- 4. V oknu Device Configurations (Konfiguracije naprave) izberite možnost RAID desno od SATA Device Mode (Način naprave SATA). Kliknite Yes (Da), ko se prikaže sporočilo: »Changing this setting may require reinstallation of your operating system. Are you sure you want to proceed?« (Če spremenite to nastavitev, boste morda morali ponovno namestiti operacijski sistem. Ste prepričani, da želite nadaljevati?).
  - OPOMBA: Slika trdega diska, ki je bila priložena prenosniku, vsebuje gonilnike, s katerimi lahko preklapljate med načinoma AHCI in RAID, ne da bi bila potrebna ponovna namestitev operacijskega sistema. Če uporabljate drugo sliko trdega diska, boste morda morali ponovno namestiti operacijski sistem.

| (P)                                             | Device Configurations           |                                                                                                    |
|-------------------------------------------------|---------------------------------|----------------------------------------------------------------------------------------------------|
| File                                            | USB legacy support              | <ul> <li>Enobled</li> <li>Disobled</li> </ul>                                                               |
| Security<br>Diagnostics<br>System Configuration | Parallel port mode              | <ul> <li> <i>©</i> ECP<br/><i>©</i> Standard<br/><i>©</i> Bidirectiona<br/><i>©</i> EPP         </li> </ul> |
|                                                 | Fan Always on while on AC Power | C Enabled<br>Disabled                                                                                       |
|                                                 | Data Execution Prevention       | Enabled                                                                                                    |
| R                                               | SATA Device Mode                | C AHCI<br>C IDE<br>G RAID                                                                                   |

- Izberite File (Datoteka) > Save Changes and Exit (Shrani spremembe in zapri). Nato kliknite Yes (Da), da shranite spremembe. Če ne želite uporabiti sprememb, izberite Ignore Changes and Exit (Prezri spremembe in zapri).
- △ POZOR: Ko pogon ROM shranjuje spremembe nastavitev računalnika f10, NE izklapljajte računalnika, saj se lahko poškoduje dopolnilni kovinsko oksidni polprevodnik (CMOS Complementary Metal Oxide Semiconductor). Računalnik izklopite šele po izhodu z zaslona za nastavitev f10.
- 6. Ko se operacijski sistem zažene, lahko začnete migracijo RAID.

### Zagon migracije RAID prek programa Intel Matrix Storage Console

- Odprite program Intel Matrix Storage Console (v nadaljevanju: virtualna konzola, konzola), in sicer tako da izberete Start > All Programs (Vsi programi) > Intel Matrix Storage Manager (Upravitelj shranjevanja Intel Matrix) > Intel Matrix Storage Console (Konzola za shranjevanje (Intel Matrix).
  - OPOMBA: Operacijski sistem Windows Vista vsebuje funkcijo User Account Control (Nadzor uporabniškega računa) za izboljšanje varnosti računalnika. Morda boste pri opravilih, kot so nameščanje programske opreme, zagon orodij ali spreminjanje nastavitev sistema Windows, morali vnesti dovoljenje oziroma geslo. Za več informacij preberite pomoč za operacijski sistem Windows.

Konzola se zažene v osnovnem načinu (Basic) in prikaže stanje nameščenih pogonov. Ravni RAID, ki so na voljo, temeljijo na mestu sekundarnega trdega diska. Ko je na primer sekundarni disk v ležišču za nadgradnjo v prenosniku, so na voljo vse tri možnosti RAID, kot je prikazano.

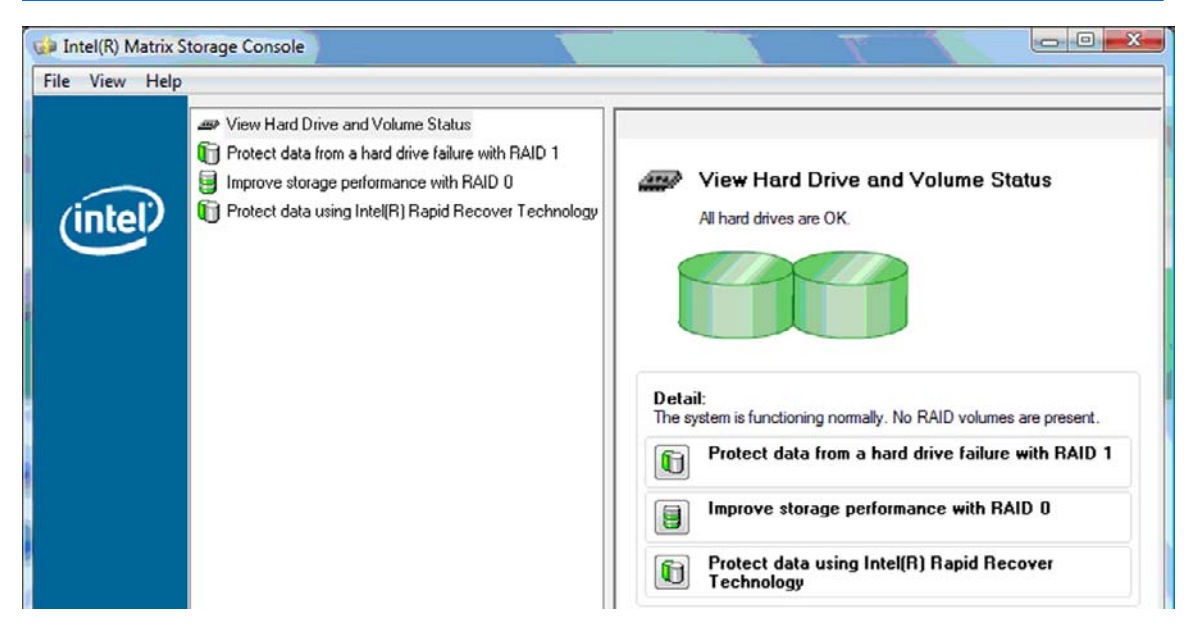

Ko je sekundarni trdi disk v ležišču združitvene postaje ali je priključen v vrata eSATA v prenosniku (samo pri izbranih modelih), je IRRT edina možnost RAID, ki je na voljo.

| Intel(R) Matrix | Storage Console                                                                            |                                                                                                    |
|-----------------|--------------------------------------------------------------------------------------------|----------------------------------------------------------------------------------------------------|
| Elle View Help  | View Hard Drive and Volume Status The Protect data using Intel(R) Rapid Recover Technology | View Hard Drive and Volume Status<br>All hard drives are OK.<br>Detail:<br>The system is functioning normally. No RAID volumes are present.<br>Image: Protect data using Intel(R) Rapid Recover Technology |

2. Ko v levem podoknu izberete razpoložljivo raven RAID, se v desnem podoknu prikaže opis. Ko

izberete najboljšo raven RAID za svojo uporabo, sledite ustreznim navodilom v enem od naslednjih razdelkov. Če ste zahtevnejši uporabnik in želite več možnosti, preberite razdelek <u>Napredne</u> <u>funkcije virtualne konzole Intel Matrix Storage Console na strani 22</u>.

### Migracija na RAID 1

V levem podoknu izberite možnost Protect data from a hard drive failure with RAID 1 (Zaščiti podatke pred okvaro trdega diska s poljem RAID 1), nato pa v desnem podoknu kliknite ikono ob napisu Create a RAID 1 volume (Ustvari nosilec RAID 1). Ko se prikaže potrditveno sporočilo, kliknite Yes (Da), da zaženete migracijo, ali No (Ne), da migracijo prekličete.

| 🕪 Intel(R) Matrix S    | torage Console                                                                                                    |                                                                                                    |
|------------------------|----------------------------------------------------------------------------------------------------|----------------------------------------------------------------------------------------------------|
| <u>File View H</u> elp |                                                                                                    |                                                                                                    |
| (intel)                | View Hard Drive and Volume Status     Protect data from a hard drive failure with RAID 1     Improve storage performance with RAID 0     Protect data using Intel(R) Rapid Recover Technology | Protect data from a hard drive failure with<br>RAID 1                                                                                                    |
|                        |                                                                                                    |                                                                                                    |
|                        |                                                                                                    | Detail:<br>Configure your hard drives as RAID 1 to increase user file protection.<br>Hard drive capacity will be reduced.<br>Warning:<br>User files on the second hard drive will be lost. |
|                        |                                                                                                    | Create a RAID 1 volume                                                                                                    |
|                        |                                                                                                    | RAID 1 duplicates user file across multiple hard drives, increasing data<br>protection.                                                                                                    |

2. Napredek migracije RAID 1 je prikazan v ločenem oknu. Med migracijo lahko pomanjšate okno konzole in napredovanja ter uporabljate računalnik.

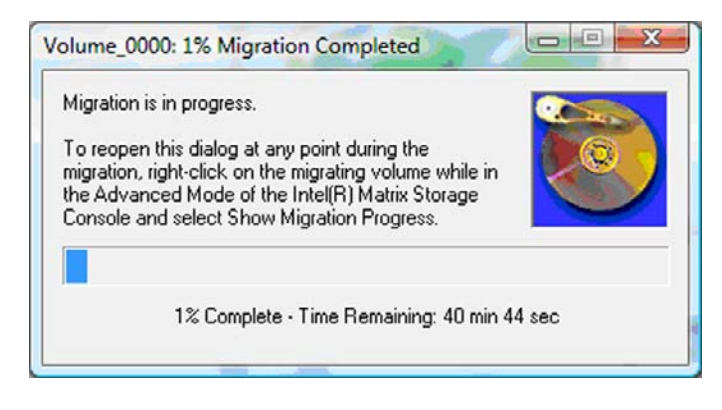

3. Stanje trdega diska in nosilca je prikazano po končani migraciji.

| 🥩 Intel(R) Matrix S    | torage Console      |                 |                                                                                           |                                                                                                    |       |
|------------------------|---------------------|-----------------|-------------------------------------------------------------------------------------------|----------------------------------------------------------------------------------------------------|-------|
| <u>File View H</u> elp |                     |                 |                                                                                           |                                                                                                    |       |
| intel                  | Jiew Hard Drive and | d Volume Status | View Hard Dr<br>Al hard drives and w<br>Port 0<br>Port 0<br>Port 0<br>F<br>Switch to Adva | ive and Volume Status<br>volumes are OK.<br>Port 1<br>n details use the Advanced Mode<br>unced Mode View | view. |

4. Zaprite okno virtualne konzole, shranite odprte datoteke in ponovno zaženite računalnik.

### Migracija na RAID 0

- OPOMBA: Pri migraciji na RAID 0 morate izvesti nekaj dodatnih, zahtevnejših korakov, ki vključujejo kopiranje podatkov na dodatni zunanji trdi disk z USB. Preden začnete, preberite celoten postopek migracije RAID 0.
  - V levem podoknu izberite možnost Improve storage performance with RAID 0 (Izboljšaj zmogljivost shranjevanja s poljem RAID 0), nato pa v desnem podoknu kliknite ikono ob napisu Create a RAID 0 volume (Ustvari nosilec RAID 0). Ko se prikaže potrditveno sporočilo, kliknite Yes (Da), da zaženete migracijo, ali No (Ne), da spremenite nosilec RAID.

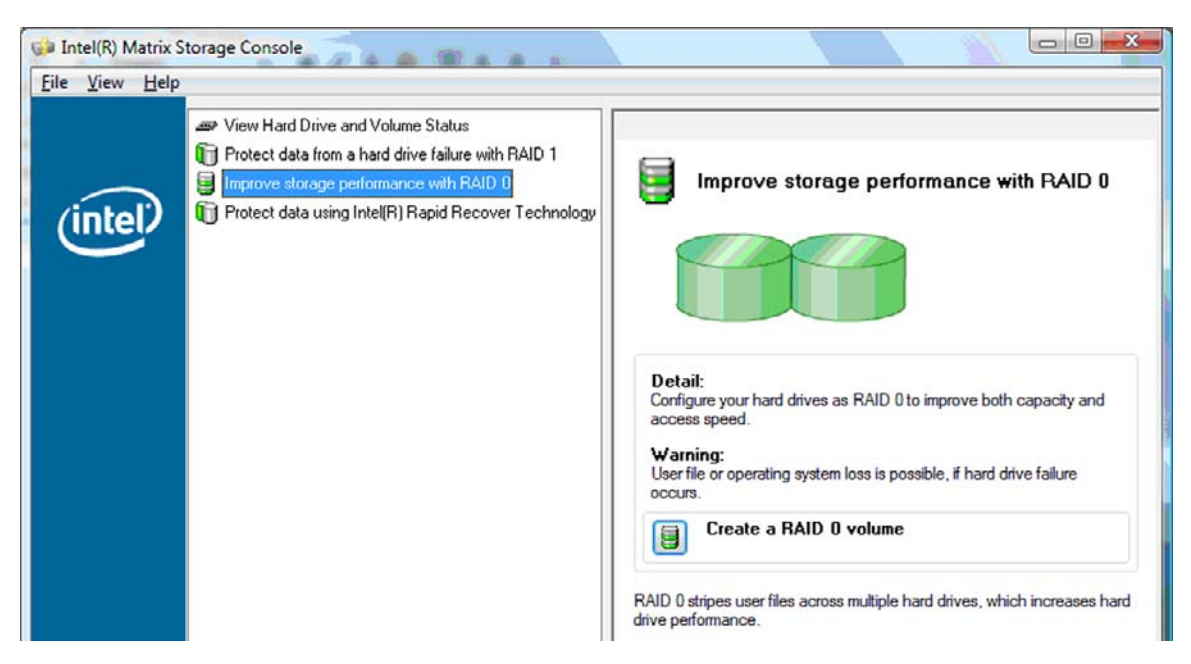

2. Napredek migracije RAID 0 je prikazan v ločenem oknu. Med migracijo lahko pomanjšate okno konzole in napredovanja ter uporabljate računalnik.

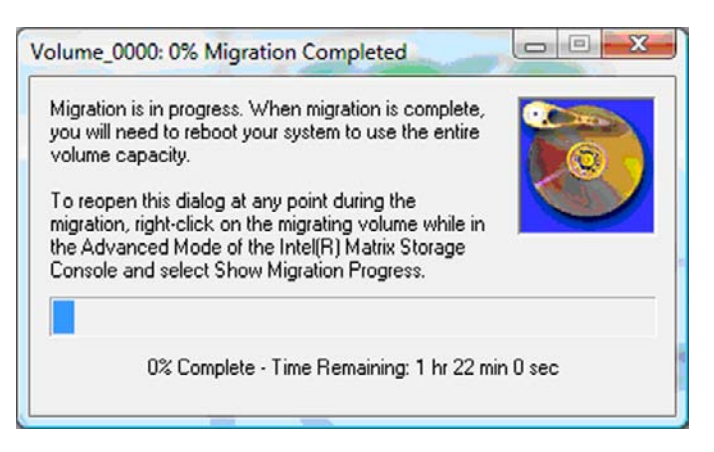

3. Ko ste po končanem ustvarjanju nosilca pozvani, da ponovno zaženete sistem, kliknite Yes (Da).

| Migration | Status                                                                                                    |
|-----------|----------------------------------------------------------------------------------------------------|
| ?         | The migration was completed successfully. The system will need to be<br>rebooted to use the full capacity of the new volume.<br>Do you want to reboot the system now? |
|           | <u>Y</u> es <u>N</u> o                                                                                                    |

OPOMBA: Čeprav je celotna zmogljivost nosilca RAID 0 prikazana v konzoli, pa je dodatna zmogljivost, ki jo ustvari sekundarni trdi disk, sistemu prikazana kot nerazporejen prostor. Po ponovnem zagonu sistema boste morali dodeliti nerazporejeni prostor. V operacijskem sistemu Windows XP je edina možnost, da ustvarite in oblikujete ločen nosilec. Operacijski sistem Windows Vista ima nekaj dodatnih zmožnosti, s katerimi lahko ustvarite en nosilec RAID 0.

#### Dodeljevanje nerazporejenega prostora na trdem disku

Po ponovnem zagonu sistema boste morali dodeliti nerazporejeni prostor. Ustvarite lahko dodatni razdelek ali pa razširite razdelek (C:). Če se boste odločili za slednje, boste morali z naslednjim postopkom premakniti razširljivi strojno-programski vmesnik EFI (Extensible Firmware Interface) in obnovitveni razdelek. V razdelku EFI je shranjena programska oprema QuickLook, diagnostika sistema in obnovitvene datoteke za BIOS Flash. V obnovitvenem razdelku so datoteke, s katerimi lahko obnovite tovarniške nastavitve računalnika.

**OPOMBA:** Če funkcionalnosti teh dveh razdelkov ne potrebujete, ju lahko izbrišete.

V operacijskem sistemu Windows XP:

- 1. Po ponovnem zagonu sistema izberite **Start**, nato z desno miškino tipko kliknite **My Computer** (**Moj računalnik**) in nato v spustnem meniju izberite še **Manage (Upravljanje)**.
- V razdelku Storage (Shranjevanje) v levem podoknu kliknite Disk Management (Upravljanje diska). V oknu Disk Management je prikazan nedodeljen prostor in dva razdelka (C:) in HP\_TOOLS.
- 3. Kliknite nedodeljeno zmogljivost **Unallocated (Nedodeljeno)** in nato iz spustnega menija izberite **New Partition (Nov razdelek)**. Odpre se čarovnik za nov razdelek (New Partition Wizard).

- 4. Kliknite Next (Naprej).
- 5. Izberite Primary Partition (Primarni razdelek) in nato kliknite Next (Naprej).

Velikost razdelka se privzeto nastavi na največjo.

- 6. Kliknite Next (Naprej).
- 7. Dodelite črko pogona in nato kliknite Next (Naprej).
- 8. Izberite obliko NTFS, vnesite ime nosilca in nato kliknite Next (Naprej).
- 9. Preglejte svojo izbiro in nato kliknite Finish (Dokončaj), da dokončate oblikovanje.

V operacijskem sistemu Windows Vista in Windows 7:

- Izberite Start, nato z desno miškino tipko kliknite Computer (Računalnik) in nato v spustnem meniju izberite še Manage (Upravljanje). Odpre se okno za upravljanje računalnika (Computer Management).
- V razdelku Storage (Shranjevanje) v levem podoknu kliknite Disk Management (Upravljanje diska). V oknu Disk Management je prikazan nedodeljen prostor in trije razdelki – (C:), HP\_TOOLS in HP\_RECOVERY.
- **OPOMBA:** Črke pogonov se lahko razlikujejo glede na konfiguracijo sistema.

| Basic<br>111.79 GB<br>Online | (C:)<br>45.90 GB NTFS<br>Healthy (System, Boot, Page | HP_TOOLS (F:)<br>1.00 GB FAT32<br>Healthy (Primary | HP_RECOVERY (D:)<br>9.00 GB NTFS<br>Healthy (Primary Partiti | 55.90 GB<br>Unallocated |
|------------------------------|------------------------------------------------------|----------------------------------------------------|--------------------------------------------------------------|-------------------------|
| Unline                       | Healthy (System, Boot, Page                          | Healthy (Primary                                   | Healthy (Primary Partiti                                     | Unallocated             |

- 3. Priključite zunanji disk USB z najmanj 10 GB prostega prostora v vrata USB v računalniku.
- 4. Odprite program Windows Explorer (Raziskovalec) in izberite primarni disk (C:).
- 5. Izberite Organize (Organiziraj) > Folder and Search Options (Možnosti map in iskanja).
- 6. Kliknite jeziček View (Ogled).
- 7. V razdelku Hidden files and folders (Skrite datoteke in mape) kliknite izbirni gumb Show hidden files and folders (Prikaži skrite datoteke in mape).
- Počistite potrditveno polje ob možnosti Hide Protected Operating System Files (Skrij zaščitene datoteke operacijskega sistema) in kliknite OK (V redu).
- V levem podoknu izberite razdelek HP\_RECOVERY in njegovo vsebino prekopirajte (\boot, \sources, \system.save, bootmgr in HP\_WINRE) na zunanji disk USB. Če se odpre okno Destination Folder Access Denied (Zavrnjen dostop do ciljne mape), kliknite Continue (Nadaljuj), da prekopirate datoteko. Če se odpre okno User Account Control (Nadzor uporabniškega računa), kliknite Continue (Nadaljuj).
- 10. V levem podoknu izberite razdelek **HP\_TOOLS** in njegovo vsebino (Hewlett-Packard) prekopirajte na disk USB.

- 11. Vrnite se v okno za upravljanje diska (Disk Management) in izberite razdelek HP\_RECOVERY. Nato v menijski vrstici kliknite ikono za brisanje. Ponovite postopek za razdelek HP\_TOOLS. Količina nedodeljenega prostora se poveča.
- 12. Z desno miškino tipko kliknite pogon (C:) in nato v spustnem meniju kliknite Extend Volume (Razširi nosilec). Odpre se čarovnik za razširitev nosilca (Extend Volume Wizard).
- 13. Kliknite Next (Naprej).
- 14. Količina nedodeljene zmogljivosti (v MB), za katero lahko razširite pogon (C:), je prikazana ob možnosti Select the amount of space in MB (Izberite količino prostora v MB). Od prikazane številke odštejte 10.240 MB, kar je enako 10 GB. Če je na primer prikazana zmogljivost 67.584 MB (ali 66 GB), od te vrednosti odštejte 10.240 MB, da dobite 57.344 MB (oz. 56 GB). Nato zamenjajte prikazano zmogljivost z izračunano zmogljivostjo ali pritiskajte navzdol obrnjeno puščico, dokler se ne prikaže izračunana številka.
- **15.** Kliknite **Next (Naprej)** in nato še **Finish (Dokončaj)**. Nova zmogljivost nosilca RAID 0 in 10 GB nedodeljenega prostora sta prikazana v oknu za upravljanje diska (Disk Management).
- 16. Ustvarite razdelek HP\_TOOLS tako:
  - a. Kliknite nedodeljeno zmogljivost Unallocated (Nedodeljeno) in nato iz spustnega menija izberite New Simple Volume (Nov preprost nosilec). Odpre se čarovnik za preprost nosilec (Simple Volume Wizard).
  - b. Kliknite Next (Naprej).
  - c. V ustrezen prostor vnesite 1024 MB in kliknite Next (Naprej).
  - d. Izberite črko pogona (E:) in nato kliknite Next (Naprej).
  - e. Za datotečni sistem izberite FAT32. Desno od oznake Volume vnesite ime HP\_TOOLS.
  - f. Kliknite Next (Naprej) in nato še Finish (Dokončaj).
- Ponovite prejšnji korak, da preostali nedodeljeni zmogljivosti 9 GB dodelite črko pogona (D:). Nato oblikujte razdelek kot NTFS in ga poimenujte HP\_RECOVERY.

| Disk 0 |                                             |                          |                             |
|--------|---------------------------------------------|--------------------------|-----------------------------|
| Basic  |                                             | HP_TOOLS (F:)            | HP_RECOVERY (D:)            |
| Online | Healthy (System, Boot, Page File, Active, C | Healthy (Primary Partiti | Healthy (Primary Partition) |

- **18.** V raziskovalcu programa Windows prekopirajte vsebino razdelkov HP\_TOOLS in HP\_RECOVERY s pogona USB v ustrezna razdelka.
- 19. Za pravilno delovanje funkcionalnosti HP Recovery (F11 med POST) je treba posodobiti podatke za konfiguracijo zagona (BCD Boot Configuration Data). Naslednje ukaze je treba zagnati v skrbniškem načinu. Priporočamo, da ustvarite paketno datoteko (\*.bat) s temi ukazi. Bolje je, da ukaze zaženete, kot da vsakega posebej vnašate.
- OPOMBA: Ukazi predpostavijo, da je razdelek HP\_RECOVERY pogon (D:). Če ni tako, zamenjajte črko D s pravilno črko pogona.

BCDEDIT.EXE -store D:\Boot\BCD -create {ramdiskoptions} -d »Ramdisk Options«

BCDEDIT.EXE -store D:\Boot\BCD -set {ramdiskoptions} ramdisksdidevice partition=D:

BCDEDIT.EXE -store D:\Boot\BCD -set {ramdiskoptions} ramdisksdipath \boot\boot.sdi

BCDEDIT.EXE -store D:\Boot\BCD -create {572bcd55-ffa7-11d9-aae0-0007e994107d} -d »HP Recovery Environment« -program OSLOADER

BCDEDIT.EXE -store D:\Boot\BCD -set {572bcd55-ffa7-11d9-aae0-0007e994107d} device ramdisk=[D:]\sources\winre.wim,{ramdiskoptions}

BCDEDIT.EXE -store D:\Boot\BCD -set {572bcd55-ffa7-11d9-aae0-0007e994107d} path \windows\system32\boot\winload.exe

BCDEDIT.EXE -store D:\Boot\BCD -set {572bcd55-ffa7-11d9-aae0-0007e994107d} osdevice ramdisk=[D:]\sources\winre.wim,{ramdiskoptions}

BCDEDIT.EXE -store D:\Boot\BCD -set {572bcd55-ffa7-11d9-aae0-0007e994107d} systemroot \windows

BCDEDIT.EXE -store D:\Boot\BCD -set {572bcd55-ffa7-11d9-aae0-0007e994107d} winpe yes

BCDEDIT.EXE -store D:\Boot\BCD -set {572bcd55-ffa7-11d9-aae0-0007e994107d} detecthal yes

BCDEDIT.EXE -store D:\Boot\BCD -set {572bcd55-ffa7-11d9-aae0-0007e994107d} nx optin

BCDEDIT.EXE -store D:\Boot\BCD -set {572bcd55-ffa7-11d9-aae0-0007e994107d} custom: 46000010 yes

BCDEDIT.EXE -store D:\Boot\BCD -create {bootmgr} /d »Windows Boot Manager«

BCDEDIT.EXE -store D:\Boot\BCD -set {bootmgr} device boot

BCDEDIT.EXE -store D:\Boot\BCD -set {bootmgr} displayorder {default}

BCDEDIT.EXE -store D:\Boot\BCD -set {bootmgr} default {572bcd55-ffa7-11d9aae0-0007e994107d}

BCDEdit.exe -set {ramdiskoptions} ramdisksdidevice partition=D:

BCDEdit.exe -set {572bcd55-ffa7-11d9-aae0-0007e994107d} device ramdisk=[D:]\sources \winre.wim,{ramdiskoptions}

BCDEdit.exe -set {572bcd55-ffa7-11d9-aae0-0007e994107d} osdevice ramdisk=[D:]\sources \winre.wim,{ramdiskoptions}

BCDEdit.exe -set {default} recovery sequence {572bcd55-ffa7-11d9-aae0-0007e994107d}

BCDEdit.exe -set {default} recovery enabled yes

- Po izdelavi paketne datoteke v raziskovalcu programa Windows z desno miškino tipko kliknite datoteko in izberite Run as Administrator (Poženi kot skrbnik). Paketna datoteka se bo izvedla.
- 21. Ponovno zaženite računalnik.

### Migracija na IRRT

IRRT ponuja večji nadzor nad načinom kopiranja podatkov s primarnega na obnovitveni disk. Ko je sekundarni trdi disk v večnamenskem ležišču SATA združitvene postaje ali je priključen v vrata eSATA v prenosniku (samo pri izbranih modelih), je IRRT edina možnost RAID, ki je na voljo.

1. V levem podoknu izberite Protect data using Intel® Rapid Recover Technology (Zaščiti podatke s tehnologijo Intel® Rapid Recover), nato pa v desnem podoknu kliknite ikono ob napisu Create a recovery volume (Ustvari obnovitveni nosilec). Ko se prikaže potrditveno sporočilo, kliknite Yes (Da), da zaženete migracijo, ali No (Ne), da spremenite nosilec RAID.

| 🥪 Intel(R) Matrix S    | torage Console                                                                                                    |                                                                                                    |
|------------------------|----------------------------------------------------------------------------------------------------|----------------------------------------------------------------------------------------------------|
| <u>File View H</u> elp |                                                                                                    |                                                                                                    |
| (intel)                | View Hard Drive and Volume Status     Protect data from a hard drive failure with RAID 1     Improve storage performance with RAID 0     Protect data using Intel(R) Rapid Recover Technology | Protect data using Intel(R) Rapid Recover<br>Technology                                                                                                    |
|                        |                                                                                                    |                                                                                                    |
|                        |                                                                                                    | Detail:<br>Configure your hard drives as a recovery volume to increase user<br>file protection. Hard drive capacity will be reduced.<br>Warning:<br>User files on the recovery drive will be overwritten. |
|                        |                                                                                                    | Create a recovery volume                                                                                                    |
|                        |                                                                                                    | A recovery volume copies data between a master and a recovery<br>drive, increasing data protection and restore capabilities.                                                                              |

 Med izdelavo nosilca RAID se v ozadju izvaja programska oprema MSM. Med migracijo lahko pomanjšate okno konzole in uporabljate računalnik.

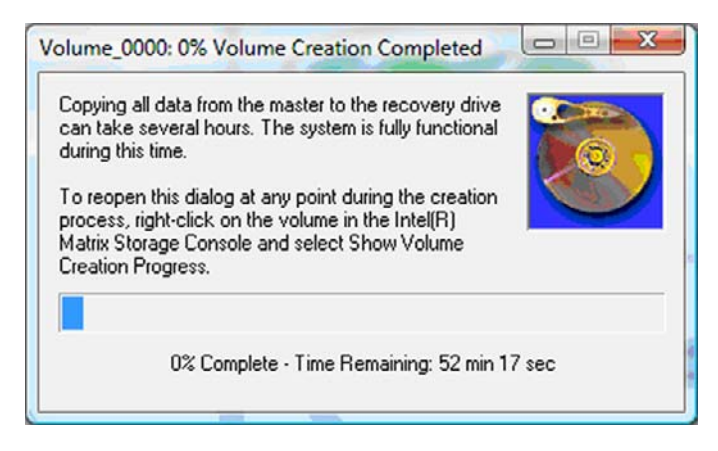

 Po končani migraciji RAID se prikaže sporočilo z obvestilom. V oknu konzole je prikazano stanje nosilca.

| 🥩 Intel(R) Matrix S    | itorage Console                                                                             |                                                                                                    |
|------------------------|---------------------------------------------------------------------------------------------|----------------------------------------------------------------------------------------------------|
| <u>File View H</u> elp |                                                                                             |                                                                                                    |
| intel                  | View Hard Drive and Volume Status  Modify Volume Update Policy  Access Recovery Drive Files | View Hard Drive and Volume Status<br>All hard drives and volumes are OK.<br>Port 0 Port 5<br>Detail:<br>For additional configuration details use the Advanced Mode view.<br>Switch to Advanced Mode View |

4. Po izdelavi nosilca RAID je priporočljivo, da ponovno zaženete računalnik.

### Napredne funkcije virtualne konzole Intel Matrix Storage Console

Ta postopek za dodatno konfiguracijo je na voljo za zahtevnejše uporabnike.

 Za podrobnejši ogled krmilnika RAID in trdih diskov SATA v sistemu izberite View (Ogled) > Advanced Mode (Napredni način). V levem podoknu, ki se imenuje tudi podokno naprave, so prikazani logični in fizični pogledi razpoložljivih pogonov.

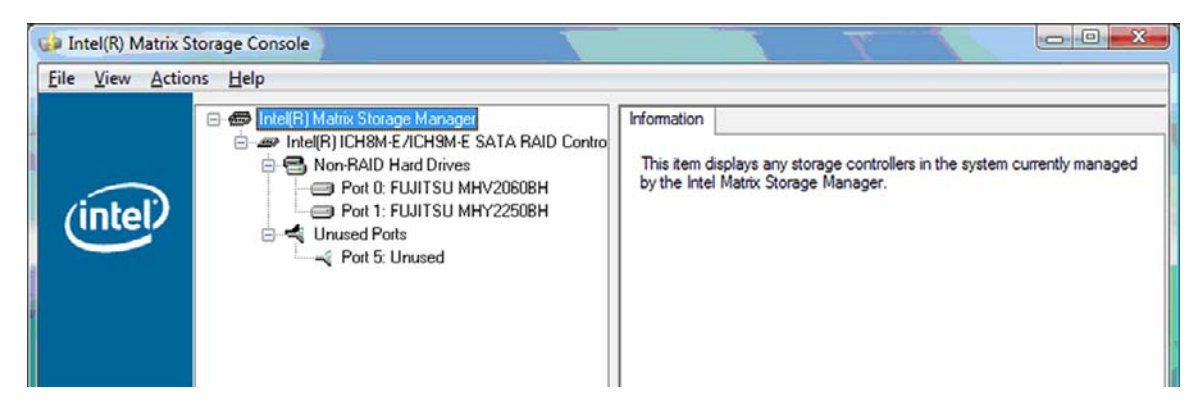

2. V naprednem načinu konzola vključuje tudi meni Actions, prek katerega dostopate do naprednih možnosti RAID, s katerimi lahko ročno konfigurirate krmilnik RAID ali obnovitveni nosilec.

| 😡 Intel(R) Matr | rix Storage Console                                                                                                    |                                                                                                    |
|-----------------|----------------------------------------------------------------------------------------------------|----------------------------------------------------------------------------------------------------|
| File View A     | ctions Help                                                                                                    |                                                                                                    |
| (inte           | Create RAID Volume<br>Create RAID Volume from Existing Hard Drive<br>Create Recovery Volume<br>Rescan for Plug and Play Devices | Information<br>This item displays any storage controllers in the system currently managed<br>by the Intel Matrix Storage Manager. |

 Če izberete eno od možnosti dejanj, se odpre čarovnik za ustvarjanje obnovitvenega nosilca, s katerim lahko izberete primarni (glavni) in sekundarni (obnovitveni) disk. Za več informacij izberite Help (Pomoč) > Contents and Index (Vsebine in stvarno kazalo) ali pritisnite tipko f1.

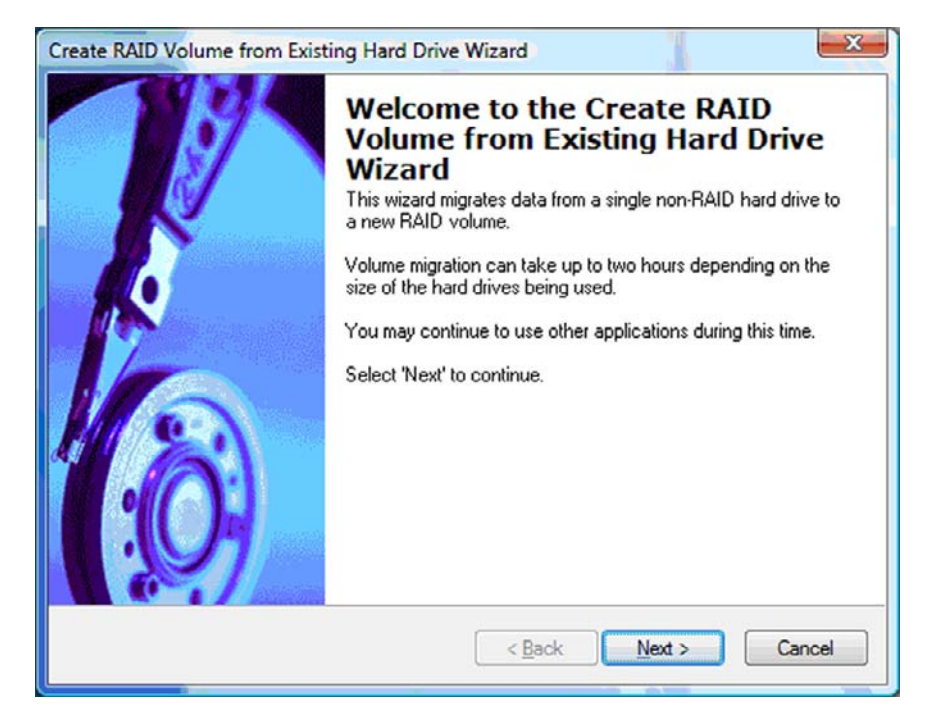

### Uporaba funkcij IRRT virtualne konzole Intel Matrix Storage Console

### Spreminjanje pravilnika o posodabljanju nosilca

Ko uporabljate IRRT, lahko izberete, kako pogosto želite, da se trdi disk posodablja: nenehno ali na zahtevo. Možnost Continuous Updates je privzeti pravilnik o posodabljanju (glejte razdelek <u>Pravilniki o posodobitvi zrcalnega diska na strani 10</u>). Pravilnik o nenehnem posodabljanju spremenite v pravilnik o posodabljanju na zahtevo tako:

1. V levem podoknu izberite **Modify Volume Update Policy (Spremeni pravilnik o posodabljanju nosilca)**. Trenutni pravilnik o posodabljanju je prikazan v desnem podoknu.

| intel(R) Matrix S<br>File ⊻iew Help | storage Console                                                                             |                                                                                                    |
|-------------------------------------|---------------------------------------------------------------------------------------------|----------------------------------------------------------------------------------------------------|
| (intel)                             | View Hard Drive and Volume Status  Modify Volume Update Policy  Access Recovery Drive Files | Modify Volume Update Policy         Volume is set to continuous update policy and functioning normally.         Image: Control of the set of the set |
|                                     |                                                                                             | Detail:<br>Disabling continuous update policy will require you to manually<br>request updates of the recovery volume.<br>Disable Continuous Updates                                                                                                    |

2. V desnem podoknu izberite ikono ob napisu **Disable Continuous Updates (Onemogoči nenehno posodabljanje)**. Prikaže se pravilnik o posodabljanju na zahtevo v osnovnem načinu (Basic).

| 🥪 Intel(R) Matrix S    | Storage Console                                                                                                    |                                                                                                    |
|------------------------|----------------------------------------------------------------------------------------------------|----------------------------------------------------------------------------------------------------|
| <u>File View H</u> elp |                                                                                                    |                                                                                                    |
| (intel)                | <ul> <li>View Hard Drive and Volume Status</li> <li>Modify Volume Update Policy</li> <li>Access Recovery Drive Files</li> <li>Update Recovery Volume</li> </ul> | View Hard Drive and Volume Status         Volume is set to on request update policy and functioning normally.         Volume is set to on request update policy and functioning normally.         Volume is set to on request update policy and functioning normally.         Volume is set to on request update policy and functioning normally.         Volume is set to on request update policy and functioning normally.         Volume is set to on request update policy and functioning normally.         Port 0       Port 1         Detail:       For additional configuration details use the Advanced Mode view.         Image: Switch to Advanced Mode View |

- Pri uporabi pravilnika o posodabljanju na zahtevo lahko ročno posodobite obnovitveni nosilec, tako da v levem oknu izberete Update Recovery Volume (Posodobi obnovitveni nosilec) in nato v desnem podoknu še ikono ob napisu Update Recovery Volume (Posodobi obnovitveni nosilec).
- 4. Pravilnik o nenehnem posodabljanju lahko kadar koli obnovite, tako da izberete možnost Modify Volume Update Policy (Spremeni pravilnik o posodabljanju nosilca) in nato še ikono ob napisu Enable Continuous Updates (Omogoči nenehno posodabljanje).
- 5. Zaprite konzolo.

### Dostopanje do datotek na obnovitvenem disku (samo pri IRRT)

Pri uporabi IRRT lahko dostopate do obnovitvenega diska in si datoteke ogledate v raziskovalcu programa Windows. Med dostopanjem do datotek na obnovitvenem disku obnovitvenega nosilca ni mogoče obnoviti, dokler ponovno ne omogočite pravilnika o nenehnem posodabljanju.

OPOMBA: Ko dostopate do datotek na obnovitvenem disku, se njegovo stanje spremeni v »readonly« (samo za branje). Datoteke na obnovitvenem disku lahko le prekopirate na primarni disk ali na kak drug medij za shranjevanje.

Za dostop do datotek na obnovitvenem disku:

1. V levem podoknu izberite Access Recovery Drive Files (Dostop do datotek obnovitvenega diska), nato pa v desnem podoknu kliknite ikono ob napisu Access Recovery Drive Files (Dostop do datotek obnovitvenega diska). Sporočilo vas obvesti, da bodo posodobitve obnovitvenega nosilca onemogočene.

| e View Help                                                                                       |                                                                                                    |
|---------------------------------------------------------------------------------------------------|----------------------------------------------------------------------------------------------------|
| View Hard Drive and Volume Status     Modify Volume Update Policy     Access Recovery Drive Files | Volume is set to continuous update policy and functioning normally.                                                                                                    |
| ((R) Matrix Storage Console                                                                       | Port 0 Port 5  Detail: Accessing recovery drive files allows you to view the files in Windows* Explorer.  Warning: Accessing recovery drive files does not allow any volume updates until you |
| OK Cancel                                                                                         | Access Recovery Drive Files                                                                                                    |

 Kliknite OK (V redu), da potrdite dostop do datotek na obnovitvenem disku. Zdaj lahko odprete raziskovalec programa Windows in si ogledate datoteke. Pravilnik o posodabljanju se spremeni v »na zahtevo« in obnovitveni nosilec v oknu konzole rdeče utripa.

| Intel(R) Matrix Storage Console     Eile View Help                                                                           |                                                                                                    |
|----------------------------------------------------------------------------------------------------|----------------------------------------------------------------------------------------------------|
| View Hard Drive and Volume Status     Modily Volume Update Policy     Access Recovery Drive File:     Update Recovery Volume | Access Recovery Drive Files         Volume is set to on request update policy and functioning normally.         Volume is set to on request update policy and functioning normally.         Volume is set to on request update policy and functioning normally.         Volume is set to on request update policy and functioning normally.         Volume is set to on request update policy and functioning normally.         Port 0       Port 5         Detail:         Accessing recovery drive files allows you to view the files in Windows*         Explorer.         Warning:         Accessing recovery Drive files |

 Ko končate ogled datotek v raziskovalcu, v levem podoknu izberite Modify Volume Update Policy (Spremeni pravilnik o posodabljanju nosilca) in nato v desnem podoknu še ikono ob napisu Enable Continuous Updates (Omogoči nenehno posodabljanje).

# 6 Ponastavitev diskov RAID na diske brez RAID

Nosilec RAID 1 ali IRRT lahko ponastavite na dva diska brez funkcionalnosti RAID. To storite tako, da sledite spodnjim navodilom za dostop do Intelove strojno-programske opreme Option ROM in ponastavite oba diska na stanje brez RAID. Oba diska morate ponastaviti na stanje brez RAID tudi, če želite premakniti obnovitveni disk RAID iz ležišča za nadgradnjo v prenosniku v ležišče združitvene postaje.

- OPOMBA: Nosilca RAID 0 ni mogoče premakniti na nosilec RAID 1 ali na primarni disk brez funkcionalnosti RAID, saj je lahko velikost nosilca RAID 0 večja od zmogljivosti primarnega trdega diska. Če želite primarni trdi disk v nosilcu RAID 0 vrniti v stanje brez RAID, morate najprej varnostno shraniti vse podatke na zunanji disk z dovolj veliko prostora. Nato sledite spodnjim navodilom za ponastavitev diskov RAID 0 na diske brez RAID. Ko postopek končate, je treba na primarni disk ponovno namestiti operacijski sistem.
  - 1. Vklopite ali ponovno zaženite računalnik. Ko se odpre okno Option ROM, pritisnite tipki ctrl + I, da vnesete pripomoček za konfiguracijo.

| Intel (i<br>Copyr ig               | 1) Matrix Storage<br>pht(C) 2003-08 Im                                                  | Manager option<br>tel Corporation.                        | ROM v8.0.<br>All Rig | 0.1030 IC<br>hts Reser    | H9H-E<br>ved.                                |                                       |
|------------------------------------|-----------------------------------------------------------------------------------------|-----------------------------------------------------------|----------------------|---------------------------|----------------------------------------------|---------------------------------------|
| RAID<br>ID<br>0                    | Volumes:<br>Mame<br>Volume_8888                                                         | Level<br>Recovery(Cont.)                                  | Strip<br>N/A         | Size<br>55.9GB            | <b>Status</b><br>Updated                     | Bootable<br>Yes                       |
| Phys<br>Port<br>8<br>5Ext<br>Press | ical Disks:<br>Drive Model<br>FUJITSU MHV2868B<br>FUJITSU MHY2258B<br>(CTRL=1) to enter | Serial<br>NH14T5B255RH<br>K413T7C2G8PP<br>Configuration U | Hility               | Size<br>55.9GB<br>232.9GB | <b>Type/Stat</b><br>Master Dis<br>Recovery 1 | <b>us(Vol ID)</b><br>sk(0)<br>Disk(0) |

 V razdelku Main Menu (Glavni meni) s tipkama s puščico gor ali dol izberite možnost 3. Reset Disks to Non-RAID (Ponastavi diske na stanje brez RAID), nato pa pritisnite enter. Odpre se okno za ponastavitev podatkov RAID (Reset RAID Data).

|      | Intel(R) Matri<br>Copyright(C)                                                                                               | x Storage Manager<br>2003–08 Intel Corj<br>MAIN | option<br>poration<br>MENU ]= | ROM v8.0.<br>. All Ri | 0.1030 ICH<br>ghts Reserv | 9M-E<br>ved. |  |
|------|----------------------------------------------------------------------------------------------------|-------------------------------------------------|-------------------------------|-----------------------|---------------------------|--------------|--|
|      | <mark>1. Create RAID Volume</mark> 3. Reset Disks to Non-RAID<br>2. Delete RAID Volume 4. Recovery Volume Options<br>5. Exit |                                                 |                               |                       |                           |              |  |
|      | AN THE REAL PROPERTY OF THE PROPERTY OF                                                                                      | C DISK/VOLUME                                   | INFORMA                       | TION 1-               |                           |              |  |
| RAID | Volumes:                                                                                                    |                                                 |                               |                       |                           |              |  |
| ID   | Name                                                                                                    | Level                                           | Strip                         | Size                  | Status                    | Bootable     |  |
| 0    | Volume_0000                                                                                                    | Recovery(Cont.)                                 | N/A                           | 55.9GB                | Updated                   | Yes          |  |
| Phys | ical Disks:                                                                                                    |                                                 |                               |                       |                           |              |  |
| Port | Drive Model                                                                                                    | Serial #                                        |                               | Size                  | Type/State                | us(Vol ID)   |  |
| 0    | FUJITSU MHV2060B                                                                                                    | NW14T5B255RW                                    |                               | 55.9GB                | Master Dis                | sk(0)        |  |
| 5Ext | FUJITSU MHY2250B                                                                                                    | K413T7C2G0PP                                    |                               | 232.9GB               | Recovery 1                | Disk(0)      |  |

- 3. Pritisnite preslednico, da izberete prvi disk, nato pa pritisnite tipko s puščico dol in preslednico, da izberete še drugi disk.
- 4. Pritisnite enter in nato še Y, da potrdite izbiro.

| 1. Cre                                          | ate RAID Volum                                                 | e 3.<br>RESET RAID DATA                                       | Reset Disks to Non-RAID                                                                |
|-------------------------------------------------|----------------------------------------------------------------|---------------------------------------------------------------|----------------------------------------------------------------------------------------|
| Re                                              | setting RAID d                                                 | isk will remove i                                             | ts RAID structures                                                                     |
| an                                              | a revert it to                                                 | a non-RHID disk.                                              |                                                                                        |
|                                                 |                                                                |                                                               |                                                                                        |
|                                                 |                                                                |                                                               |                                                                                        |
| HARNING: 1                                      | Resetting a di                                                 | sk causes all dat                                             | a on the disk to be lost                                                               |
| WARNING: 1<br>Port Drive                        | Resetting a di<br>Model                                        | sk causes all dat<br>Serial #                                 | a on the disk to be lost<br>Size Status                                                |
| HARNING: 1<br>Port Drive<br>) FUJIT:            | Resetting a di<br><b>Model</b><br>SU MHV2060BH                 | sk causes all dat<br>Serial #<br>NH14T5B255RH                 | a on the disk to be lost<br>Size Status<br>55.9GB Master Disk                          |
| HARNING: 1<br>Port Drive<br>FUJIT<br>Text FUJIT | Resetting a di<br>Model<br>SU MHV2060BH<br>SU MHV2250BH        | sk causes all dat<br>Serial #<br>NH14T5B255RH<br>R413T7C2G8PP | a on the disk to be lost<br>Size Status<br>55.9GB Master Disk<br>232.9GB Recovery Disk |
| HARNING: )<br>Port Drive<br>FUJIT<br>Ext FUJIT  | Resetting a di<br><b>Model</b><br>SU MHV2060BH<br>SU MHV2250BH | sk causes all dat<br>Serial #<br>NH14T5B255RH<br>K413T7C2G0PP | a on the disk to be lost<br>Size Status<br>55.9GB Master Disk<br>232.9GB Recovery Disk |

5. S tipko s puščico dol izberite možnost 5. Exit (Izhod), nato pa pritisnite enter in tipko Y, da zaženete sistem.

# 7 Pogosto zastavljena vprašanja

### Ali lahko v računalnik namestim več nosilcev RAID?

Ne. V enem računalniku je lahko le en nosilec RAID.

# Ali Matrix RAID podpira RAID 0 in RAID 1 na enem nosilcu RAID?

Ne.

### Ali je mogoče razdružiti računalnik, če je obnovitveni trdi disk v večnamenskem ležišču SATA v združitveni postaji?

Da. Če izberete pravilnik »Continuous update (Nenehno posodabljanje)«, se podatki samodejno prekopirajo na obnovitveni disk združitvene postaje, ko je računalnik ponovno združen. Če je izbran pravilnik »Update on request (Posodabljanje na zahtevo)«, je treba podatke na obnovitveni trdi disk, ko je računalnik ponovno združen, prekopirati z običajnimi postopki.

# Stvarno kazalo

### A

Advanced Host Controller Interface 9

#### D

datoteke, dostopanje do obnovitvenega diska 25 dostopanje do datotek na obnovitvenem disku 25

#### E

eSATA, trdi diski 6

#### н

HP-jeva napredna združitvena postaja 8 HP-jevi kompleti za trdi disk SATA 6 HP-jevi poslovni prenosni računalniki 7

### I

Intel Matrix Storage Console, funkcije IRRT 24 Intel Matrix Storage Console, napredne funkcije 22 Intel Matrix Storage Manager 9 Intel Rapid Recover Technology 3, 10 IRRT 3

### Μ

migracija na IRRT 21 migracija na RAID 0 16 migracija na RAID 1 15

### Ν

načini 3 naprave, podprte 6 Native Command Queuing 9

### 0

obnovitveni disk 2, 3, 10, 21, 25, 27, 29 odpornost na okvare 2, 3, 4, 5 omogočanje tehnologije RAID 12 operacijski sistemi, podprti 6 option ROM 2, 27

### Ρ

podprte naprave 6 podprti načini RAID 3 podprti operacijski sistemi 6 poenostavljena migracija 10 pogosto zastavljena vprašanja 29 ponastavitev diskov RAID na diske brez RAID 27 pravilniki o posodobitvi zrcalnega diska 10 priklop in odklop med delovanjem 9 primarni disk 2

### R

RAID, migracija 2, 6, 11, 14 RAID, nosilec 2, 6, 11, 29 RAID, polje 2, 5 RAID, terminologija obnovitveni disk 2 odpornost na okvare 2 option ROM 2 primarni disk 2 RAID, migracija 2 RAID, nosilec 2 RAID, polje 2 razstavljanje podatkov 2 trak 2 trdi disk 2 zanesljivost 2 RAID 0 3

RAID 1 3 razstavljanje podatkov 2, 5

### S

samodejno preklapljanje med trdimi diski in hitra obnovitev 10 SATA, diski 6 spreminjanje pravilnika o posodabljanju nosilca 24

### Т

trak 2, 3 trdi disk 2

### Ζ

zagon migracije RAID 14 zanesljivost 2 zmogljivost 5 zrcaljenje 5

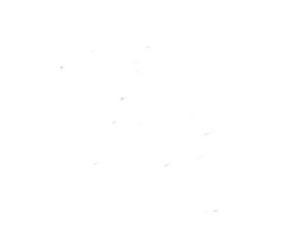